### How to find your EWR students on Turnitin

For English Writing Requirement (EWR) New Model

**EW**Rite\_

#### Step 1: Visit your EWR site on Learn@PolyU

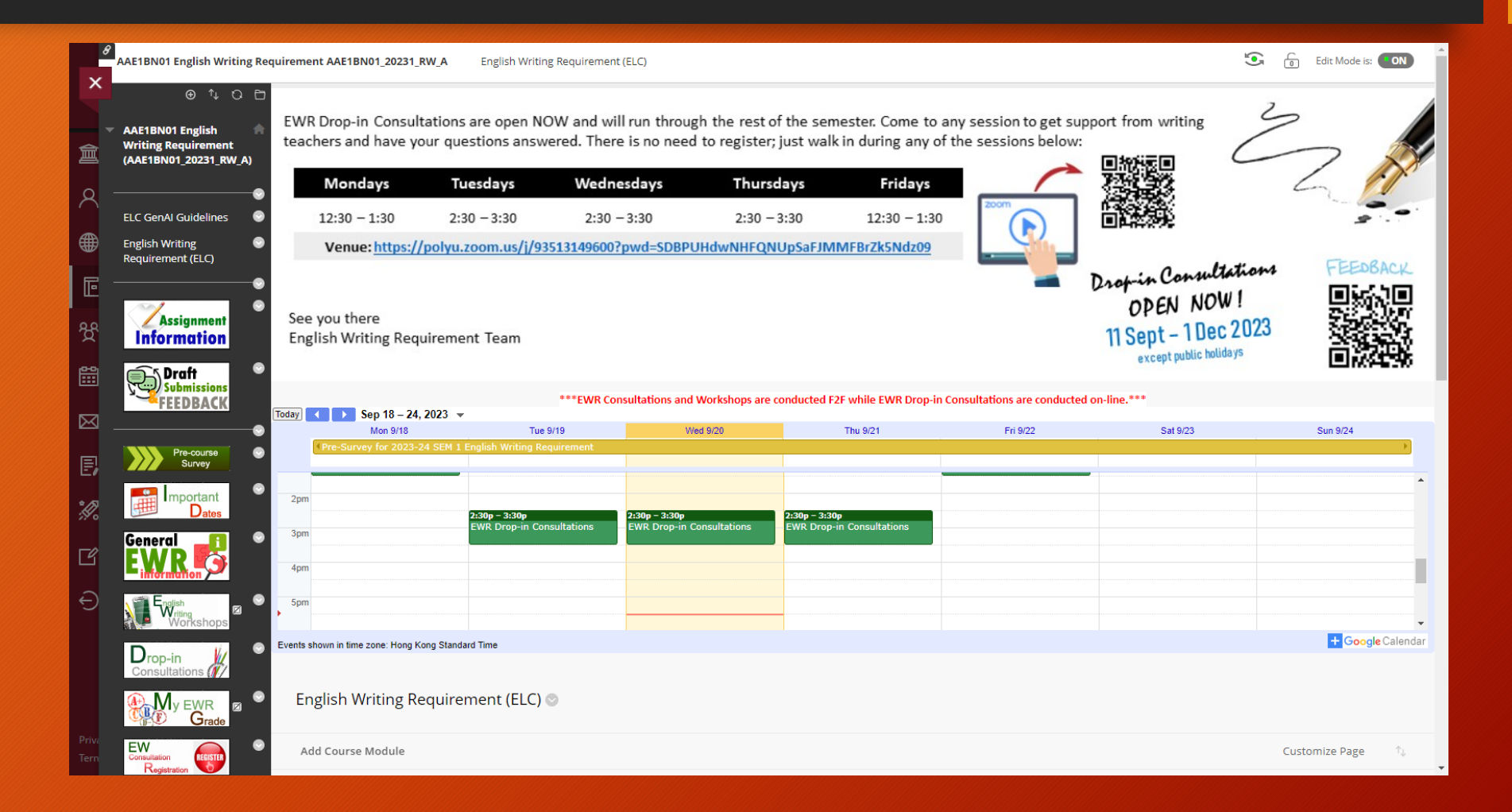

## Step 2: Locate the "Draft 1 Submission-Plan" assignment

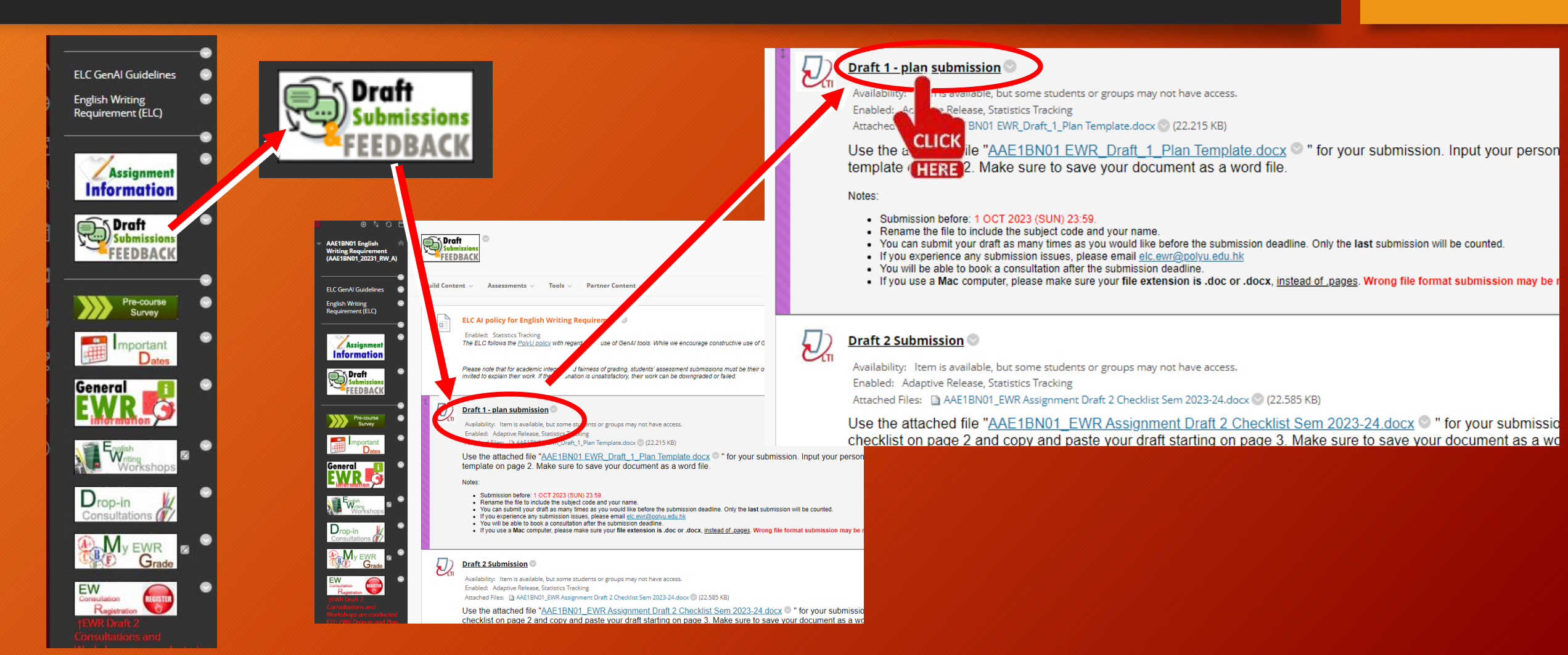

# Step 3: Launch the Turnitin LTI, click on "All students/EWT" and find your name

| Draft 1 - plan submission<br>Availate ity: Item is available, but some students or groups may not have access. |                                                                                                    |                                                                             | Search     |       |        |                                                | All Students |                                                           |  |  |
|----------------------------------------------------------------------------------------------------|----------------------------------------------------------------------------------------------------|-----------------------------------------------------------------------------|------------|-------|--------|------------------------------------------------|--------------|-----------------------------------------------------------|--|--|
| Enabled: Adaptive Rel                                                                                          | ease, Statistics Tracking                                                                                               |                                                                             | Author     |       |        |                                                | Pape         | All Students EWT  EWT000                                  |  |  |
| South                                                                                                    | All Students · Submit on bela 7                                                                                         |                                                                             | Reiner     | FERN/ | ALDY   |                                                | CBS          | Other Groups  EWT001 - Denise CHEUNG EWT002 - Freeman TAI |  |  |
| Author     Reiner PERNALDY     Standar Bandar     ISWONDO                                                      | Pap EWT  CBS Other Groups  EWT000 EWT001 - Denise CHEUNIO EWT002 - Freeman TAI EWT002 - Freeman TAI EWT002 - Meeded VIN | Paper ID Upload Sharon Brandie<br>1934466945 Oct 2010<br>ISWONDO<br>ISWONDO |            |       |        | Brandie Iswondo_CBS1CN29 EWT003 - Marshall YIN |              |                                                           |  |  |
| C Oun LEE                                                                                                    | CBB1CN29 EV/R Assignment Checklist After doc                                                                            | 1982596905 Oct 240                                                          | Cup L      |       |        |                                                | CBS          | 1CN20 EMD Accignment Checklist After dec                  |  |  |
| 📋 Jason Kenneh (11)                                                                                            | OCC31CN29 FWR Assignment Checklish new model (2) doc                                                                    | 18030400 Oct 24th 2022, 5:24                                                | PM CST 💋   | 1     | 6 52%  | -                                              | •••          |                                                           |  |  |
| Mei Sze Mak                                                                                                    | Chinese Art and Design Essay_Mak Mei Steldoc                                                                            | 1982891278 Oct 24th 2022, 5:15                                              | PMICST 9   | 1     | 0 29%  | -                                              |              | Select your own group unde                                |  |  |
| Yan Tung NG                                                                                                    | CB31ON28 NgVanTung20053901D doox                                                                                        | 1803502026 Oct 24th 2022, 4:56                                              | PM CST 96  | 1     | - 36%  |                                                |              | "All students" horo                                       |  |  |
| Man Los WONG                                                                                                   | CHSTCN29 Wong Man Lox doc                                                                                               | 1933650329 Oct 2405 2022, 4:51                                              | MICSI Ø    | 1     | 0 21%  | -                                              |              | All students here                                         |  |  |
| EL REMEWONS                                                                                                    | Wong Kit Yin 2nd draft doo                                                                                              | 1903509404 Oct 24th 2022, 3:55                                              | PM CST 96  | 1     | 0 31%  |                                                |              |                                                           |  |  |
| <ul> <li>Kar War YAU</li> </ul>                                                                                | hist distlictor:                                                                                                    | B91851741 Gei 25d 2022, 41.5                                                | ярисы 🖉    | 1     | 040%   | -                                              |              |                                                           |  |  |
| <ul> <li>Nga Wun LAM</li> </ul>                                                                                | Ngs Wun LAM     O CES1CN29 EWR Assignment Checklist_LamMgsWun(21029504d) docx                                           |                                                                             |            | 1     | 0 4256 |                                                |              |                                                           |  |  |
| Teolor Scoon NATHEW                                                                                            | 2001/00/Bit-Dedue Steen MATHEW CRSTCN28 FWR Assignment Checklel-2 dat                                                   | B02806276 Gci 22ni 2022, 44 S                                               | s PM CST 🔗 | 1     | 0 21%  | -                                              |              |                                                           |  |  |
| Cuar Al T                                                                                                    | OBS10N29_LICRAWLoock                                                                                                    | 1982596250 Oct 25rd 2022, 11:5                                              | S PM CST 💅 | 1     | 0 24%  | -                                              |              |                                                           |  |  |

#### Step 4: Your group of students will be filtered

| R    | Assignment Inform         | Andylics                                                         |                                        |         |       | ۰                  | 0     | ۰           |
|------|---------------------------|------------------------------------------------------------------|----------------------------------------|---------|-------|--------------------|-------|-------------|
| Scar | ich.                      | EW1001 - Donied CHEUNIG 💌 Robert on behalf of student 🔹          |                                        |         |       | [0                 | Dow   | nicad All - |
| п.,  | Author                    | Paper Title                                                      | Paper ID Uploaded                      | Viewed  | Grade | Similarity         | Flags | Options     |
| 0 0  | Reiner FERNALDY           | CBS1ChI29 EWR Draft_21100679d_FERMALDY Reiner.doc                | 1984456945 Oct 25th 2022, 6:10 AM CBT  | 98      | 1     | 0.30%              |       |             |
|      | Sharon Drandle<br>ISWONDO | Readle Issuedo_CRSICN28 FWR Dott doc                             | 1904455405 Oct 25th 2022, NOR AM CST   | 56      | 1     | 25%                |       | •••         |
| ο.   | ason Kenneth HIJ          | CHSTCN21 EWR Assignment Checklist new model (2) doc              | 1983545406 CC: 2405 2022, 5.24 PM CS1  | ø       | 1     | 02%                | -     |             |
|      | Christopher EDGAR         | CBS10N29 Othese Art and Design Draft.dock                        | 1992599154 Oct 28rd 2022, 11:51 PM C8T | 98      | 1     | 0.24%              |       |             |
|      | Two Ching James<br>CHIMNG | CR51CN29 Chilling Ter Chilling Jumes Deary David 200781704 datas | 1802059026 Oct 20rd 2022, 11:00 PM CST | 56      | 1     | <mark>-</mark> 87% |       | •••         |
|      | Pranav Drip ADVANI        | CBS TCN25 I Vanav Dilp Advan 19105531D EWR Assignment dec        | 1952581145 COL23612022, 11:30 PM CS1   | ø       | 1     | 02%                | -     |             |
|      | Pul Pul CHAN              | Pul Pul Chan EWR Assignment Orat: CB91CN29_20221_A.doc           | 1992579289 Oct 28rd 2022, 11:26 PM C8T | 98      | 1     | 0.23%              |       |             |
|      | lick Leang CLIENG         | CESTCN29 FWR Assignment Checklist new model (1) floc             | 1802052747 Oct 20rd 2022, 11:11 PM CST | 56      | 1     | 83%                |       | •••         |
| •    | Samantha CHU              | Samannachuzhozikirsed, ossay - WW doo                            | 19828/0808 OCT25rd 2022, 11:09 PM CST  | ø       | 1     | 0 49%              | -     |             |
|      | Sze Man CH/NN             | CBS1CN29 CHAN Sze Man doc                                        | 1992557039 Oct 23rd 2022, 11:01 FM CST | 98      | 1     | 0 33%              |       | •••         |
|      | Churi Pung HUI            | CESTCN29_HuChunFung das                                          | 1902296749 Col 20rd 2022, 40 40 PM CST | 94<br>- | 1     | 24%                | -     | •••         |
|      | Shaowei GUAN              | CBS1CN29_CUAN Shapweldoc                                         | 1982758670 Oct 28rd 2022, 10:31 PM CST | ø       | 1     | 0.28%              |       |             |
|      |                           |                                                                  |                                        |         |       |                    |       |             |

Previous 1 2 8 No

Now, only submission from your group of students is shown.

## Warning: Do NOT use the arrows to navigate between student scripts

| त्री feedback studio |                  | Muhammad Hassaan ASHRAF 🛛 AAE1BN01_EWR Assignment Draft 1 ASHRAF Muhammad Hassa 🛛 – – / NUII < 33 of 86 🗸 💙 | > ?      |
|----------------------|------------------|----------------------------------------------------------------------------------------------------|----------|
|                      |                  | <b>AAE1BN01 Introduction to Aviation Industry</b><br>with English Writing Requirements<br>(Sai Lung LAU)    |          |
| Page: 1 of 5         | Word Count: 1161 | Text-Only Report 🔰 High Resolution 🕐 🔍 🗨 🔷                                                                  | <u> </u> |

This navigation function is not filtered for your students.

When finished giving feedback on 1 script, close the window and click on another student script.